### WALK THE CUSTOMER THROUGH EACH OF THE FOLLOWING KEY DELIVERY FEATURES

□ CLIMATE CONTROL – pages 14-15

- Explain the different air modes to customer

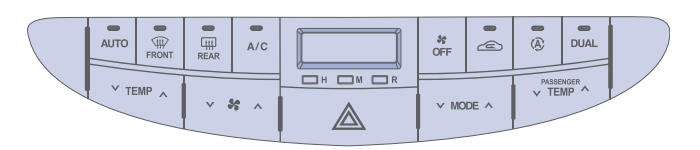

□ TIRE PRESSURE MONITORING SYSTEM (TPMS) – page 31

Low tire pressure indicator

Low tire pressure location indiator

15:30

B

Рв

### **TPMS** TPMS malfunction indicator

- CLOCK ADJUSTMENT page 31
  Hour 1
  Minute 2
  Push and hold Reset to toggle
  - Reset 3 between 12 or 24 hours.
- □ VEHICLE SETTINGS pages 12-13
- Demonstrate vehicle settings in instrument cluster
- Demonstrate navigation use, enter dealer address
- Show radio presets

- □ BLUETOOTH pages 20-21
  - Demonstrate phone pairing Refer to <u>www.hyundaiusa.com/bluetooth</u>
     Demonstrate QR code
- □ BLUE LINK pages 22-23 (if applicable)
- Assist with creating MyHyundai.com account
- Assist with Blue Link enrollment

Show Blue Link Users Manual & tear out Voice Commands/Quick Tip Card

- Encourage customers to press the Blue link button Bafter enrollment to initiate Welcome Call

### MAINTENANCE

| Scheduled Maintenance                                                             | Normal Usa                         | ge                                     | Severe U           | sage*                             |
|-----------------------------------------------------------------------------------|------------------------------------|----------------------------------------|--------------------|-----------------------------------|
| Engine Oil And Filter                                                             | Replace                            | 7,500 or 12 mos.                       | Replace            | 3,750 or 6 mos.                   |
| Tire Rotation                                                                     | Perform                            | 7,500                                  | Perform            | 7,500                             |
| Air Cleaner Filter                                                                | Inspect<br>Replace                 | 7,500<br>30,000                        | Inspect<br>Replace | Same As Normal<br>More Frequently |
| Fuel Tank Air Filter                                                              | Inspect<br>Replace                 | 7,500<br>30,000                        | Inspect<br>Replace | Same As Normal<br>More Frequently |
| Vacuum Hose                                                                       | Inspect                            | 7,500                                  | Inspect            | Same As Normal                    |
| Fuel Lines, Fuel Hoses And Connections                                            | Inspect                            | 7,500                                  | Inspect            | Same As Normal                    |
| Power Steering Fluid                                                              | Inspect                            | 7,500                                  | Inspect            | Same As Normal                    |
| Vapor Hose & Fuel Filler Cap                                                      | Inspect                            | 7,500                                  | Inspect            | Same As Normal                    |
| Climate Control Air Filter<br>(For Evaporator And Blower Unit)                    | Replace                            | 15,000                                 | Replace            | More Frequently                   |
| Air Conditioning Refrigerant                                                      | Inspect                            | 15,000                                 | Inspect            | Same As Normal                    |
| Brake Hoses & Lines                                                               | Inspect                            | 15,000                                 | Inspect            | Same As Normal                    |
| Drive Shafts & Boots                                                              | Inspect                            | 15,000                                 | Inspect            | 7,500 or 6 mos.                   |
| Electronic Throttle Control                                                       | Inspect                            | 15,000                                 | Inspect            | Same As Normal                    |
| Exhaust Pipe & Muffler                                                            | Inspect                            | 15,000                                 | Inspect            | Same As Normal                    |
| Front Disc Brake/Pads, Calipers                                                   | Inspect                            | 15,000                                 | Inspect            | More Frequently                   |
| Rear Brake Disc/Pads                                                              | Inspect                            | 15,000                                 | Inspect            | More Frequently                   |
| Steering Gear Box, Linkage & Boots/<br>Lower Arm Ball Joint, Upper Arm Ball Joint | Inspect                            | 15,000                                 | Inspect            | More Frequently                   |
| Suspension Mounting Bolts                                                         | Inspect                            | 15,000                                 | Inspect            | Same As Normal                    |
| Power Steering Pump, Belt & Hoses                                                 | Inspect                            | 15,000                                 | Inspect            | Same As Normal                    |
| Propeller Shaft                                                                   | Inspect                            | 15,000                                 | Inspect            | 7,500 or 6 mos.                   |
| Brake Fluid                                                                       | Inspect                            | 30,000                                 | Inspect            | Same As Normal                    |
| Parking Brake                                                                     | Inspect                            | 30,000                                 | Inspect            | More Frequently                   |
| Rear Differential Oil                                                             | Inspect                            | 37,500                                 | Replace            | 80,000                            |
| Fuel Filter                                                                       | Replace                            | 37,500                                 | Replace            | More Frequently                   |
| Valve Clearance (3.8L)                                                            | Inspect                            | 60,000                                 | Inspect            | Same As Normal                    |
| Drive Belt                                                                        | 1st Inspect 60,<br>Add'l Inspect 1 | 000 or 72 mos.<br>5,000 or 24 mos.     | Inspect            | Same As Normal                    |
| Spark Plugs (Iridium Coated)                                                      | Replace                            | 100,000 or 10 yrs                      | Replace            | More Frequently                   |
| Coolant                                                                           | 1st Replace 12<br>Add'l Replace    | 0,000 or 120 mos.<br>30,000 or 24 mos. | Replace            | Same As Normal                    |
| Automatic Transmission Fluid                                                      |                                    |                                        | Replace            | 60,000                            |
| *See Owner's Manual for details.                                                  |                                    |                                        |                    |                                   |

Looking For more detailed information? This Quick Reference Guide does not replace your vehicle's Owner's Manual, If you require additional information or are unsure of a specific issue, you should always refer to the vehicle's Owner's Manual or contact your authorized Hyundai dealer.

The information contained in this Quick Reference Guide was correct at the time of printing; however, specifications and equipment can change without notice. No warranty or guarantee is being extended in this Quick Reference Guide, and Hyundai reserves the right to change product specifications and equipment at any time without incurring obligations. Some vehicles are shown with optional equipment. Specifications apply to U.S. vehicles only. Please contact your Hyundai dealer for current vehicle specifications.

HYUNDAI GENESIS Quick Reference Guide

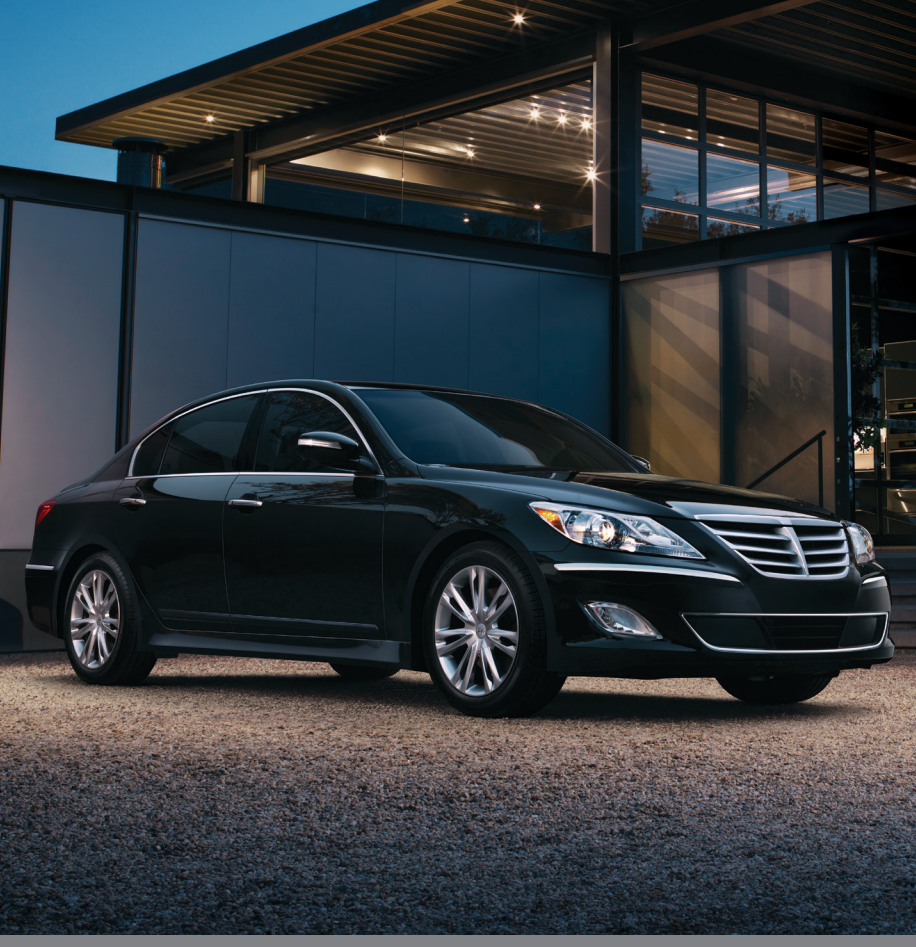

www.hyundai.com

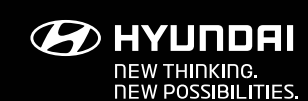

| Roadside Assistance:   | 1-800-243-776  |
|------------------------|----------------|
| Consumer Affairs:      | 1-800-633-515  |
| XM <sup>®</sup> Radio: | 1-800-967-234  |
| Blue Link:             | 1-855-2BLUELIN |
|                        | (1-855-225-835 |

NP150-G2014-A (Rev 10/23/13) Printing 10/24/13

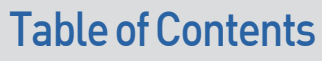

#### GETTING STARTED

| Engine start /stop button         |
|-----------------------------------|
| Front seat adjustment             |
| Fuel filler lid                   |
| Headrest adjustment               |
| Seat belt adjustment (Front seat) |
| Smart key                         |
| Steering wheel adjustment         |
| Trunk lock                        |
| Trunk release                     |

#### FEATURES AND CONTROLS

| Adaptive Front Lighting System (AFLS)  | 08  |
|----------------------------------------|-----|
| Auto hold                              | 34  |
| Central control panel                  | 29  |
| Child-protector rear door lock         | 31  |
| Climate control 14                     | -15 |
| Clock adjustment                       | 31  |
| Cruise control                         | 16  |
| Driver's main controls                 | 07  |
| Eco system                             | 32  |
| Electric parking brake (EPB)           | 33  |
| Head lights and fog lights             | 08  |
| Heated Steering Wheel                  | 06  |
| Home Link wireless control             | 11  |
| Instrument cluster 12                  | -13 |
| Instrument panel illumination          | 13  |
| Interior lights                        | 10  |
| Lane Depature Warning System (LDWS)    | 33  |
| Rearview camera                        | 32  |
| Seat warming and cooling               | 30  |
| Sunroof                                | 10  |
| Tire Pressure Monitoring System (TPMS) | 31  |
| Trip computer                          | 13  |
| Wiper and washer                       | 09  |
|                                        |     |

#### MULTIMEDIA

| Aux, USB and iPod port          |   |
|---------------------------------|---|
| Blue Link Telematics System     | 2 |
| Bluetooth phone pairing         | 2 |
| Bluetooth operational tips      | 1 |
| Driver Information System (DIS) |   |
| Navigation                      | 2 |
| Standard Radio                  |   |
|                                 |   |

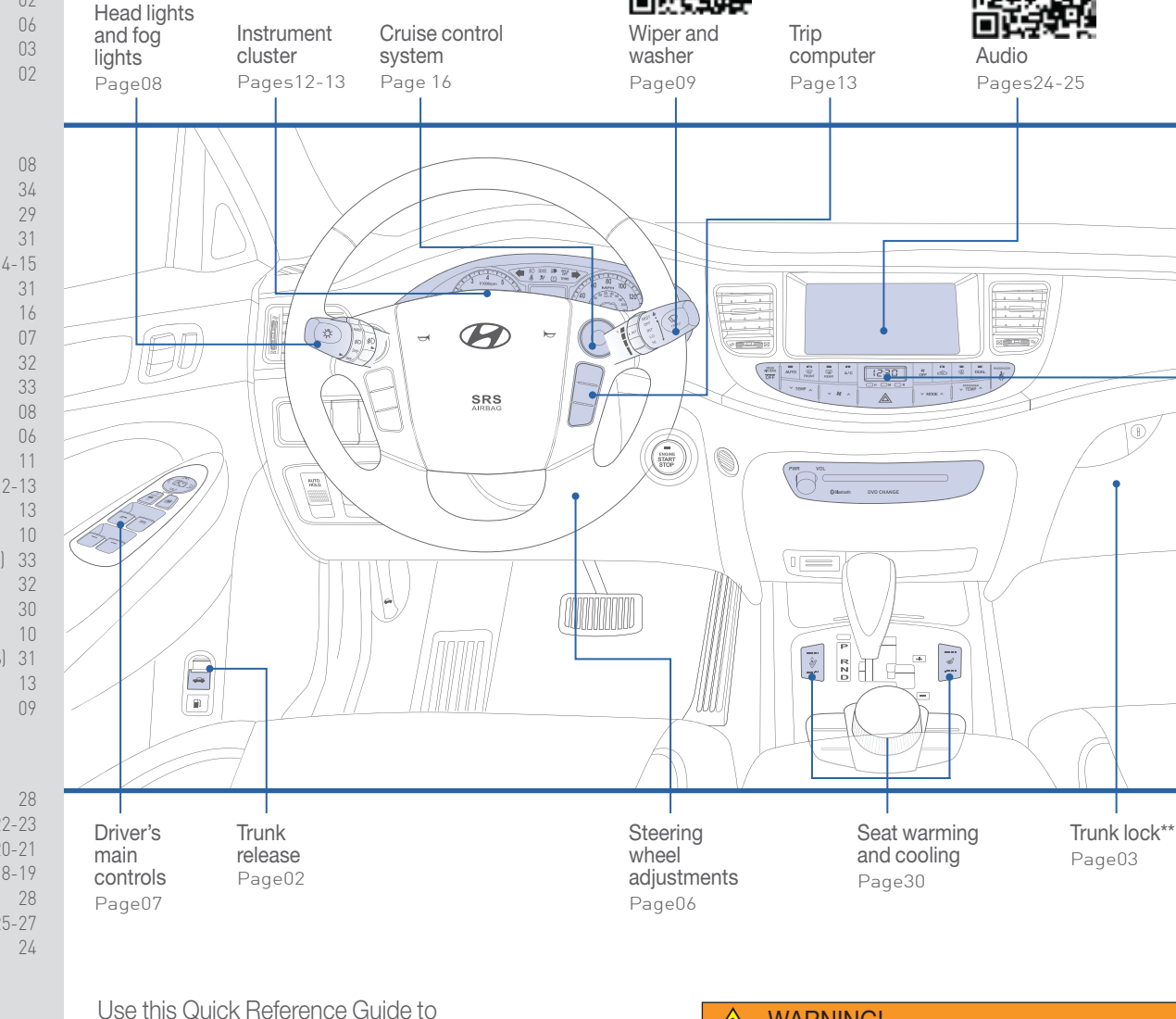

\*Some vehicles may not be equipped with all the listed features. Use this Quick Reference Guide to learn about the features that will enhance your enjoyment of your Hyundai. More detailed information about these features are available in your Owner's Manual.

#### 🔨 WARNING!

To reduce the risk of serious injury to yourself and others, read and understand the important SAFETY INFORMATION in your Owner's Manual.

FREQUENTLY ASKED QUESTIONS

Pair phone to your vehicle. Refer to page 20-21.
 Garage door opener set up. Refer to page 11.

3. Getting started with Blue Link. Refer to pages 22-23.

Climate

Control

Pages14-15

# N 🖉 🔄 🕲 🔍 🐨 🔊 🔊 😰 📟 🙈 🚥

#### **GETTING STARTED**

#### **SMART KEY**

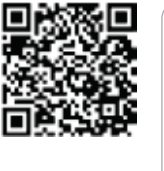

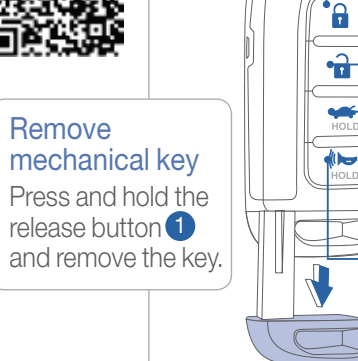

# Lock ( 🔒 )

Press the button

#### Unlock (

Press Once - Unlock driver's door. Twice - Unlock all doors.

### -Trunk unlock (🖙)

### Press and hold. Panic (

Press and hold. Press any button to turn off panic.

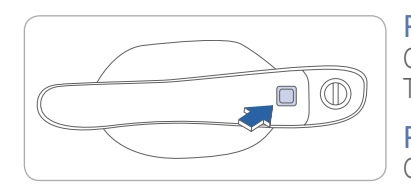

# Press to unlock

Once - Unlock driver's door. Twice - Unlock all doors.

Press to lock Once - Lock all doors after exiting vehicle.

# **TRUNK RELEASE**

#### Interior trunk release

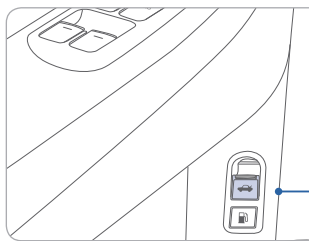

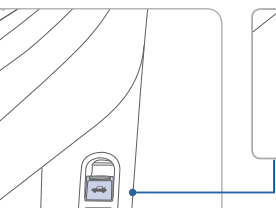

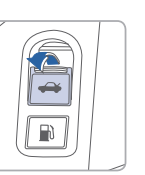

Pull trunk lid release to open trunk from inside of vehicle.

NOTE

Smart key needs to be within range.

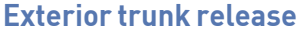

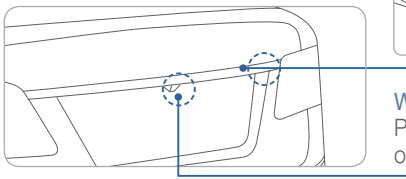

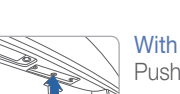

With rearview camera Push trunk lid release to open trunk.

#### Without rearview camera Push trunk lid release to open trunk.

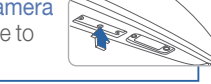

HYUNDAI

# TRUNK LOCK

#### **Trunk lock button**

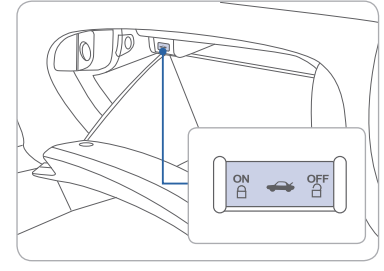

#### NOTE

With the mechanical key out of the Smart key, the Smart key can only operate door locks and start the engine. The trunk lock button is used to prevent unauthorized access to the trunk.

#### To activate the trunk lock system:

- 1. Open the glove box.
- 2. Press trunk lock button OFF. In the OFF position, the trunk can only be opened with the mechanical key.
- 3. Remove mechanical key from the Smart key.
- 4. Close and lock the glove box with the mechanical key.

### To unlock and open the trunk with the mechanical key

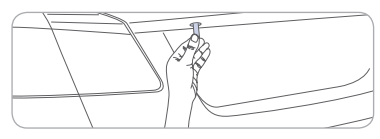

Insert the mechanical key into the key slot located as shown on the trunk lid and turn clockwise.

# **ENGINE START/STOP BUTTON**

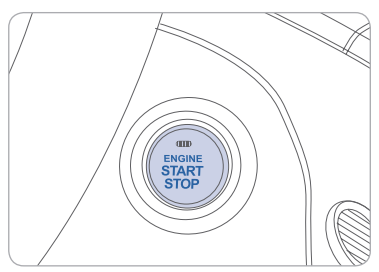

#### With the ignition OFF, press the engine start/stop button:

- Once for ACC (Accessory) mode.
- Twice for ON mode.
- Three times for OFF

To start the engine in any mode (including OFF), press the engine start/stop button while pressing the brake pedal.

To shut the engine OFF, place shift lever in P (Park) and press the engine start/stop button again.

#### **Emergency situations**

#### Shut off engine while driving

Press engine start/stop button for more than 2 seconds or 3 times consecutively within 3 seconds.

#### Restart engine while driving

Press engine start/stop button with shift lever in N (Neutral).

GENESIS

**GETTING STARTED** 

### FRONT SEAT ADJUSTMENT

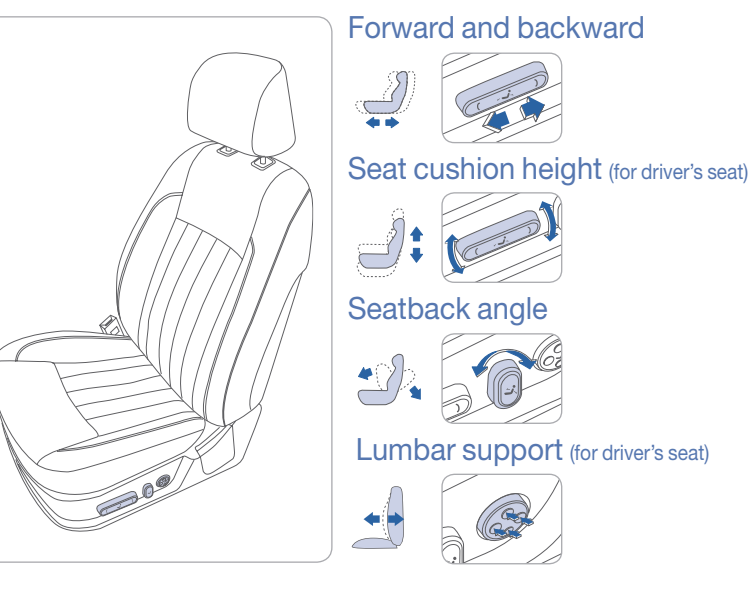

## **HEADREST ADJUSTMENT**

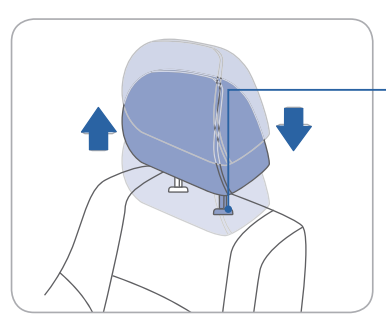

#### Height adjustment

Lock knob

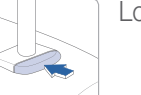

To raise headrest height, pull up on headrest.

To lower headrest, press lock knob while pushing down on headrest.

#### Forward or backward adjustment

To adjust headrest forward or backward, slide headrest forward or push back.

# SEAT BELT ADJUSTMENT (Front seat)

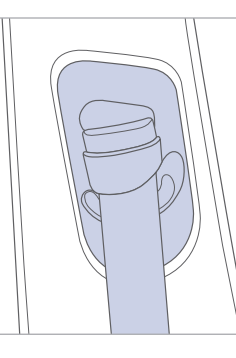

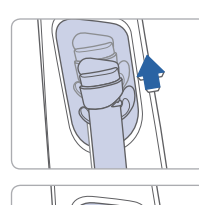

Pull up to raise.

Press button and push down to lower.

# FUEL FILLER LID

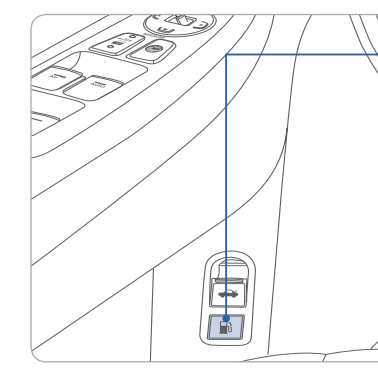

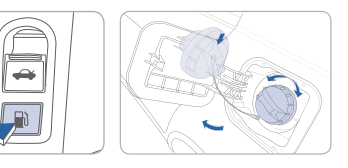

#### NOTE

After adding fuel, always reinstall the fuel cap onto the filler neck by rotating it clockwise until it clicks one time.

Failure to do this may result in the Check Engine light ( , illuminating.

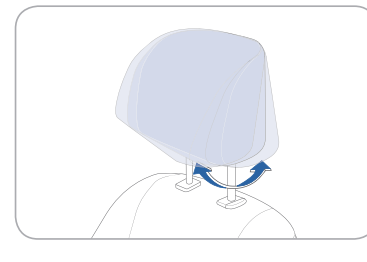

**GETTING STARTED** 

## STEERING WHEEL ADJUSTMENTS

#### Power Tilt and telescopic

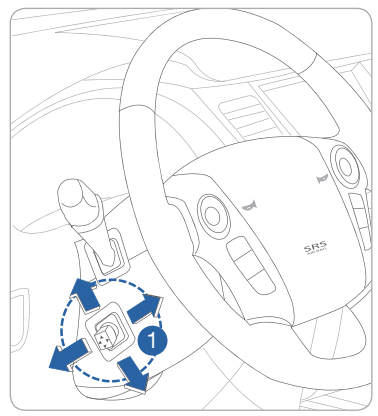

while driving.

Set the angle 2 and distance 3 with the knob  $\mathbf{1}$ .

NOTE

Do not adjust

while driving.

NOTE

Do not adjust

#### **Manual Tilt**

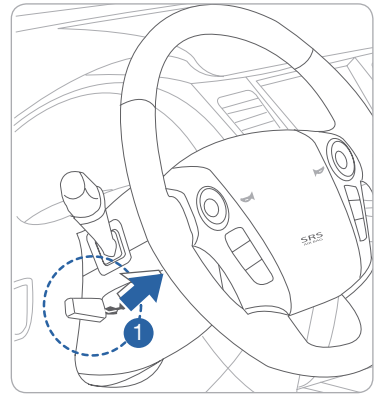

1. Pull and hold the release lever  $\mathbf{1}$ . 2. Set the angle to the desired position 2.

3. Release the lever to lock into place.

#### Heated steering wheel

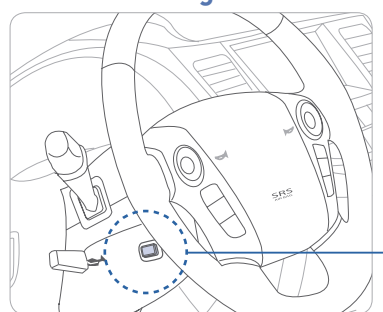

Pressing the heated steering wheel button warms the steering wheel. The indicator on the button is illuminated.

> Heated steering wheel button

# 

#### FEATURES AND CONTROLS

## **DRIVER'S MAIN CONTROLS**

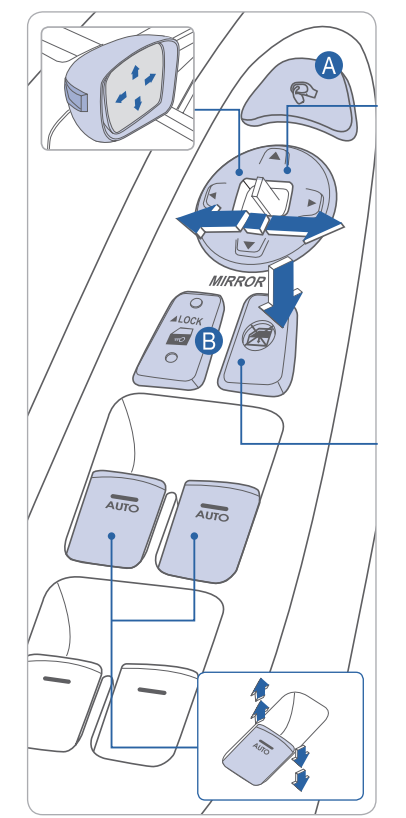

#### **Outside Rearview Mirrors** Adjusting

• Press L (left) or R (right) on the switch. Then adjust the mirror by using the directional switch ( ◄▲► ).

#### Power folding mirror

- Press button A to fold/unfold mirrors.
- Press the lock or unlock button on the smart key twice, and the mirrors will be folded or unfolded.

#### Power window lock switch

• The driver can disable the power window switches on the passenger doors.

#### Power window

#### Window Auto down/up (Front windows)

Press past detent to fully open/close window.

#### Door Lock

Press button **B** to lock/unlock all doors.

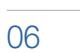

► OFF

FEATURES AND CONTROLS

### **HEAD LIGHTS AND FOG LIGHTS**

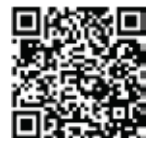

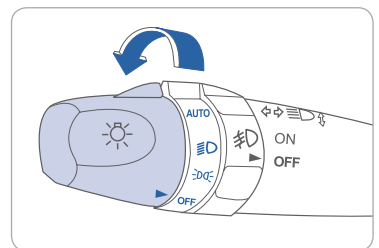

#### Turn signals and lane change signals

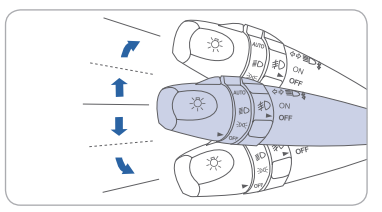

High beam

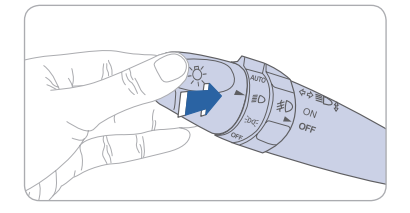

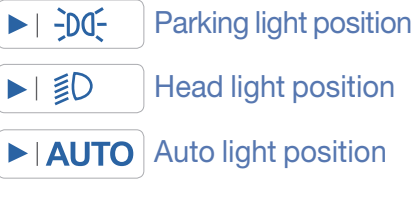

**OFF** position

# Flashing head lights

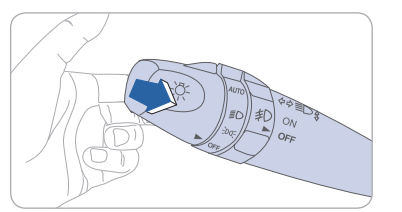

Fog lights

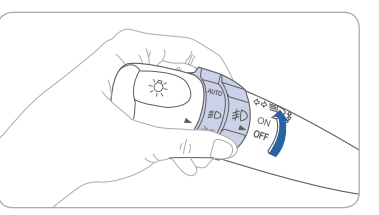

# ADAPTIVE FRONT LIGHTING SYSTEM (AFLS)

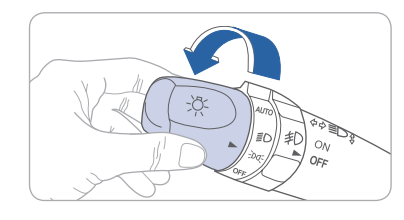

AFLS helps keep a wide field of vision at night by turning the head lights in the direction of any turn. To turn AFLS on, rotate switch to AUTO. To turn AFLS off, rotate

switch to other position.

# WIPER AND WASHER

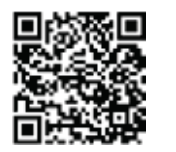

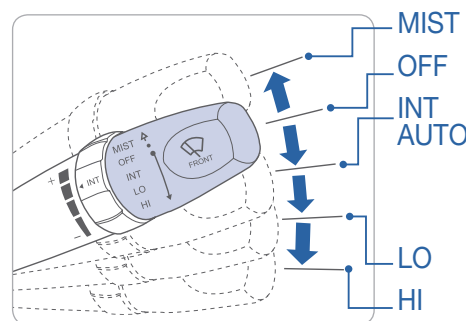

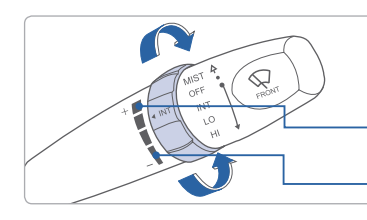

- Single wipe - Off
- Intermittent wipe AUTO - AUTO control wipe
  - The rain sensor senses the amount of rainfall and controls the wiping cycle.
  - Normal wiper speed
  - Fast wiper speed

#### Intermittent wipe time adjustment

- -Fast wiper speed
- Slow wiper speed

### Wash with brief wipes

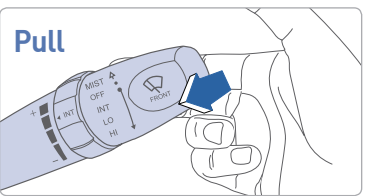

FEATURES AND CONTROLS

### **SUNROOF**

#### With ignition switch on

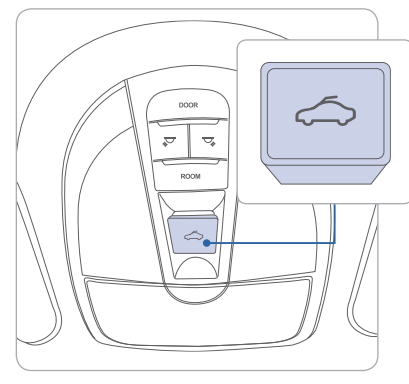

#### To open

Press switch rearward. Press switch rearward past the detent to open completely.

#### To close

Press switch forward. Press switch forward past the detent to close completely.

#### To tilt

Push or pull switch up or down.

### **INTERIOR LIGHTS**

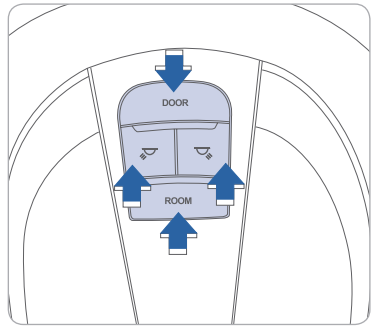

#### 

Push the switch to turn the map lamp on or off.

#### DOOR

Lights will turn on when any door is open except trunk.

#### OFF

Push the switch to turn the map lamp and room lamp on or off.

### HOME LINK WIRELESS CONTROL

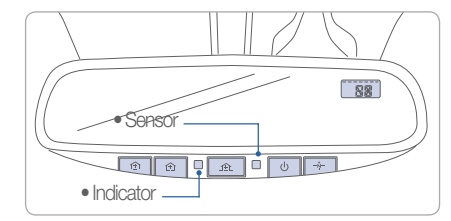

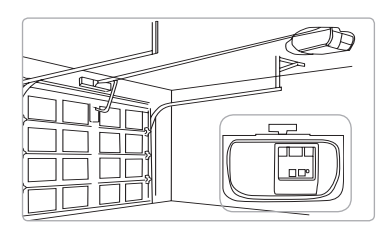

#### Standard Programming

To train most devices, follow these instructions:

- 1. For first-time programming, press and hold the two outside buttons, HomeLink® Channel 1 and Channel 3 Buttons, until the indicator light begins to flash (after 20 seconds). Release both buttons. Do not hold the buttons for longer than 30 seconds.
- 2. Position the end of your hand-held transmitter 1-3 inches (2-8 cm) away from the HomeLink<sup>®</sup> buttons while keeping the indicator light in view.
- 3. Simultaneously press and hold both the HomeLink<sup>®</sup> and hand-held transmitter button. DO NOT release the buttons until step 4 has been completed.
- 4. While continuing to hold the buttons the red indicator Status LED will flash slowly and then rapidly after HomeLink<sup>®</sup> successfully trains to the frequency signal from the hand-held transmitter. Release both buttons.

For detail instructions, refer to your Owner's Manual or visit www.homelink.com.

#### FEATURES AND CONTROLS

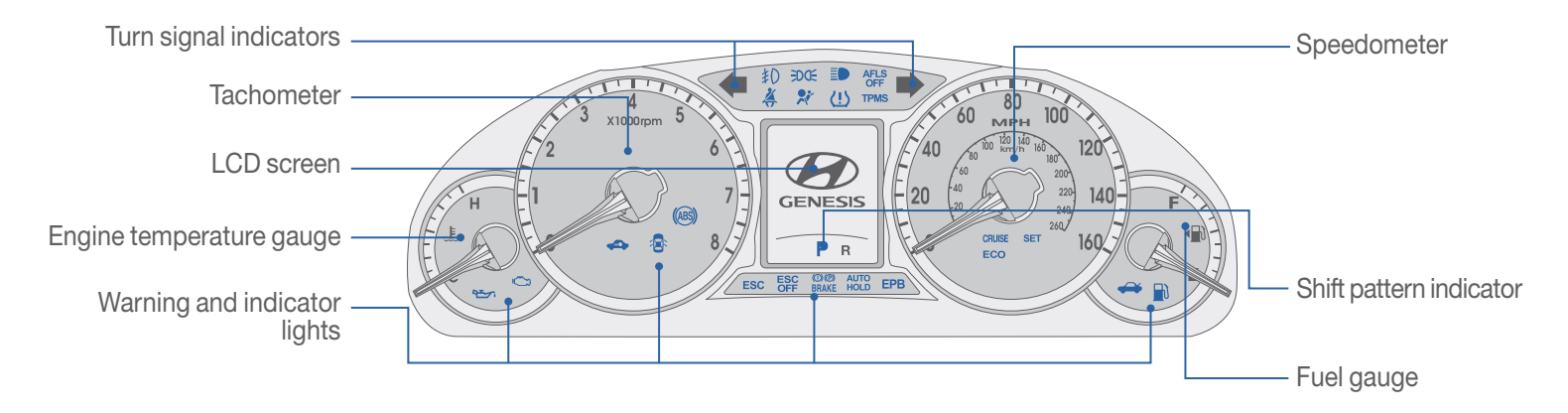

| 1             | WARNINGS AN                                         | d ini          | DICATORS                                       |              |                                                 |
|---------------|-----------------------------------------------------|----------------|------------------------------------------------|--------------|-------------------------------------------------|
| ×             | Air bag warning light                               | ()(P)<br>BRAKE | Parking brake & Brake fluid warning light      | (ABS)        | ABS warning light                               |
| *             | Seat belt<br>warning light                          | <u>(!)</u>     | Low tire pressure indicator                    |              | High beam indicator                             |
| 9 <u>-</u> 71 | Engine oil pressure<br>warning light                | - +            | Charging system warning light                  |              | Door open warning<br>light                      |
| 181           | Low tire pressure position indicator                | TPMS           | TPMS (Tire Pressure M<br>malfunction indicator | Ionitori     | ing System)                                     |
|               | Immobilizer indicator                               | B              | Automatic transmission shift indicator         | <b>*</b>     | Turn signal indicator                           |
| æ             | Trunk open<br>warning light                         |                | Low fuel level warning light                   | ESC          | ESC (Electronic Stability<br>Control) indicator |
| ESC<br>OFF    | ESC (Electronic Stability<br>Control) OFF indicator | CRUISE         | Cruise indicator                               | SET          | Cruise SET indicator                            |
| Ċ             | Malfunction indicator<br>light                      | 耓              | Front fog light<br>indicator                   | -do-         | Light on indicator                              |
|               | Low washer fluid level warning light                | EPB            | EPB (Electronic Parking malfunction indicator  | g Brake      | e)                                              |
| AFLS<br>OFF   | AFLS (Adaptive Front L<br>OFF indicator             | ighting        | System)                                        | AUTO<br>HOLD | AUTO HOLD<br>indicator                          |
| 7             | SCC (Smart Cruise Control)<br>malfunction indicator |                | SCC (Smart cruise co<br>malfunction indicator  | ntrol) s     | ensor                                           |
| LDWS          | LDWS indicator                                      |                | LDWS malfunction                               | ECO          | ECO indicator                                   |

### **INSTRUMENT PANEL ILLUMINATION**

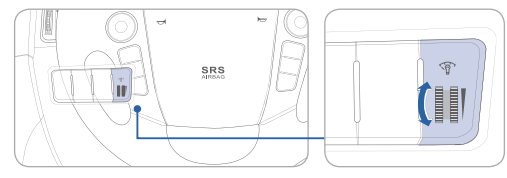

Rotate the illumination control knob to adjust the brightness.

### **TRIP COMPUTER**

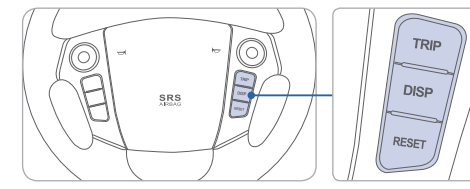

To change Trip information, press TRIP button.

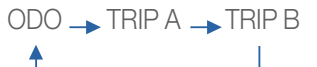

To reset Trip A/B display, press and hold TRIP button.

To change display information, press the DISP button (or RESET) button.

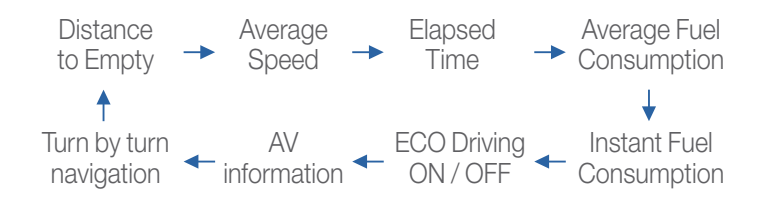

#### 

#### FEATURES AND CONTROLS

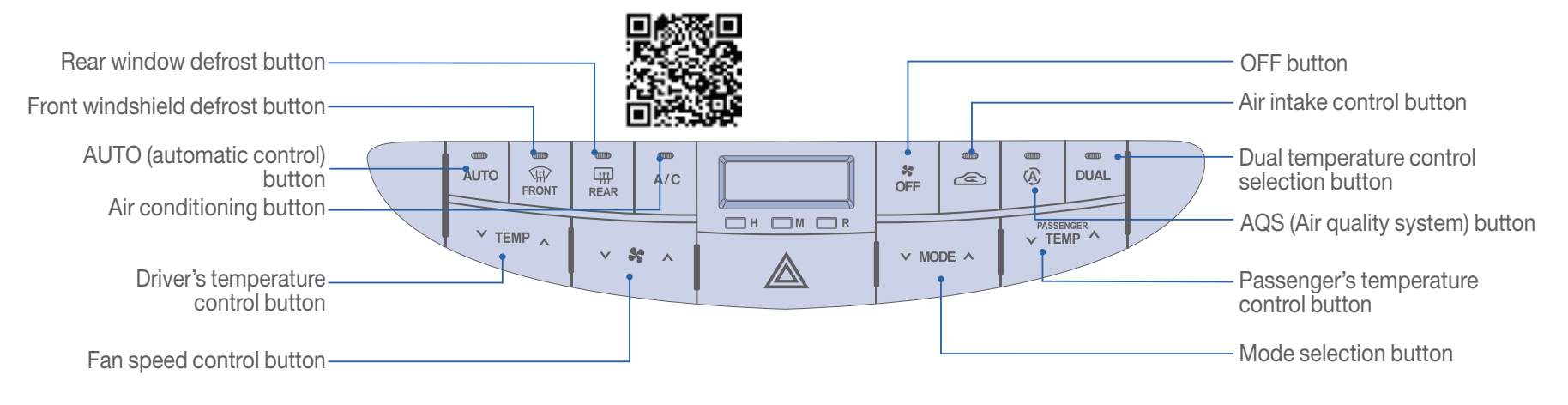

### **DEFROSTING / DEFOGGING**

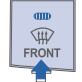

1. Press the front windshield defrost control.

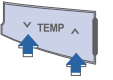

2. Set the temperature control to the desired setting.

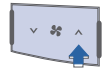

3. Set the fan speed to the highest setting.

#### REAR WINDOW DEFROSTER

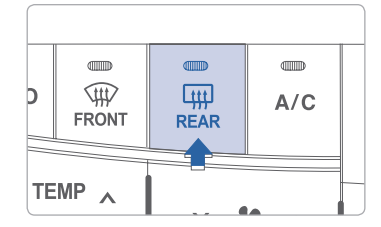

Press to activate/deactivate the rear defroster.

### AUTO DEFOGGING SYSTEM

 Auto defogging system senses the moisture of inside the windshield and operates with the indicator illuminated.

## SYSTEM OFF MODE

Pressing the OFF button will place the system in the off mode.

- Front blower will turn off.
- Outside (fresh) air position will be selected.
- Vented air will be at last set temperature.

### **AIR INTAKE CONTROL**

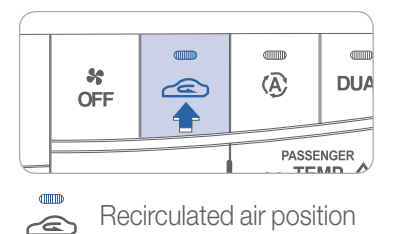

Outside (fresh) air position

### **DUAL BUTTON**

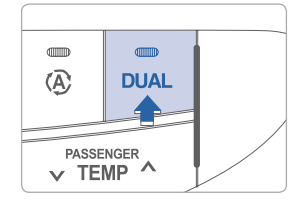

Press the DUAL button to operate the driver and passenger side temperature individually.

### **MODE SELECTION**

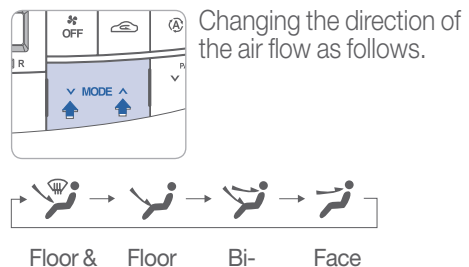

Defrost Level Level

evel Level

### **STEERING WHEEL FUNCTIONS**

#### **Cruise Control**

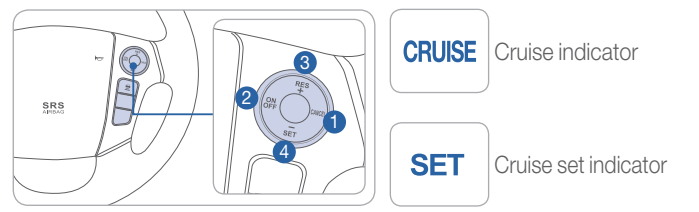

#### To set a cruising speed

 Press ON/OFF button 2 and the CRUISE indicator will illuminate in the instrument cluster. Accelerate to desired cruising speed (above 25 mph).
 Press SET – button 4 and remove your foot from the accelerator pedal.

#### To accelerate or decelerate

Press RES + button 3 up to increase set cruising speed. Press SET – button 4 down to decrease set cruising speed.

#### To cancel cruising speed

Press CANCEL button 1 or depress brake pedal, or press ON/OFF button 2.

### Smart cruise control system

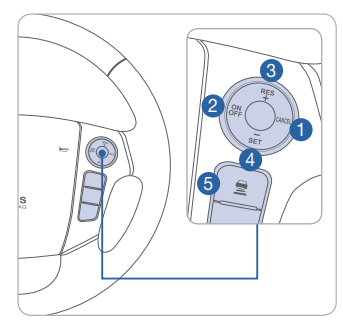

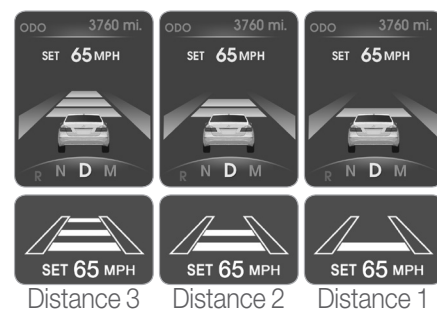

#### To set a cruising speed

1. Press ON/OFF button (2) and the CRUISE indicator will illuminate in the instrument cluster.

Accelerate to desired cruising speed (above 18.6 mph).

2. Press SET – button ④ and remove your foot from the accelerator pedal.

#### To accelerate or decelerate

Press RES + button 3 up to increase set cruising speed. Press SET – button 4 down to decrease set cruising speed.

#### To cancel cruising speed

Press CANCEL button 1 or depress brake pedal, or press ON/OFF button 2.

#### To set vehicle distance

Press the button **5**. Three distances are available:

- Distance 3 180 feet
- Distance 2 130 feet
- Distance 1 85 feet

Distances are approximate.

#### When there is a vehicle ahead in the lane

The vehicle will accelerate or decelerate to maintain the selected distance. Refer to your Owner's Manual for additional operational instructions and other cautionary advisories on Smart Cruise Control.

#### **Audio Control**

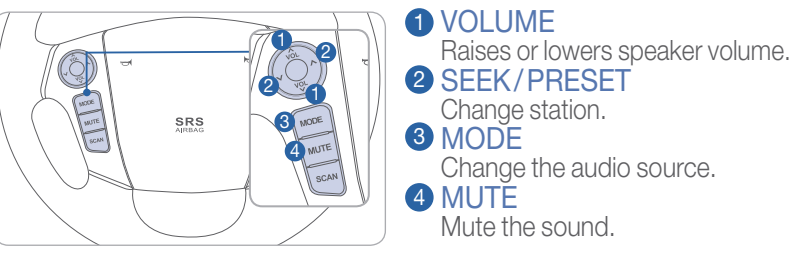

**1** TALK

**2** CALL

**3** FND

Activates voice recognition.

Places and transfers calls.

Press the button.

Please refer to your Owner's Manual for more detailed information on how to use your audio system. Complimentary XM® subscription ends three months following the vehicle date of sale. Please contact XM® Radio at 1-800-XM®-RADIO (1-800-967-2346) to renew your XM® subscription.

#### **Bluetooth Control**

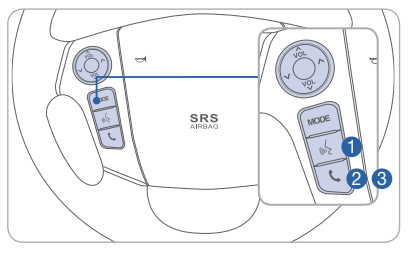

To redial previously dialed number,

press and hold **1**.

\*Bluetooth is a wireless technology that allows multiple devices to be connected in a short range. low powered devices like hands-free, stereo headset, wireless remocom, etc. For more information, visit the website at www. bluetooth.com

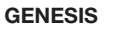

### **BLUETOOTH OPERATIONAL TIPS**

In the following situations you or the other party may have difficulty hearing each other:

- 1. Keep the Bluetooth volume to a low level. High level volume may result in distortion and echo.
- 2. When driving on a rough road, high speeds and/or with the window open.
- 3. When the air conditioning vents are facing the microphone and/or when the air conditioning fan is at the max speed.

#### Steering wheel bluetooth control

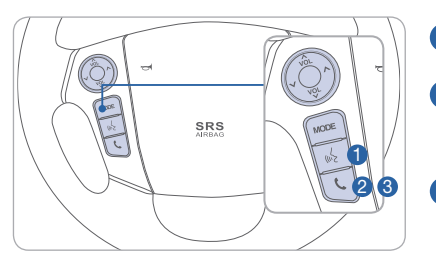

1 TALK Activates voice recognition.

2 CALL

Press the button. Places and transfers calls.

**3** FND Press and hold the button. Ends calls or cancels functions.

To redial previously dialed number, press and hold 1.

#### To Answer a Call:

Press C button on the steering wheel.

To Reject a Call:

Press 
 button on the steering wheel.

To Adjust Ring Volume: • Use the VOLUME buttons on the steering wheel.

### To Transfer a Call to the Phone

(Secret Call):

 Press and hold C button on the steering wheel until the audio system transfers a call to the phone.

To Finish a Call:

Press 
 button on the steering wheel.

#### Making a call using voice recognition:

The menu tree identifies available voice recognition Bluetooth® functions.

#### Calling by Name:

- 1. Press Jutton.
- Say the following command:
  "Call <John>": Connects the call to John.
  - "Call <John> on <Mobile/Home/Office>: Connects the call to John's Mobile, Home, or Office phone number.

#### **Dialing by Number:**

- 1. Press 3 button.
- 2. Sav "Call".
- 3. Say "By number" when prompted.
- 4. Say desired phone numbers.
- 5. Say "Dial" to complete the number and make a call.

For complete list of commands, refer to your Owner's Manual.

### **VOICE RECOGNITION TIPS**

Your vehicle is equipped with Voice Recognition technology which allows drivers to operate their phones without having to take their eves of the road to minimize distractions.

Voice recognition performance may be affected if driving with windows and sun roof open; when the heating-cooling system is on; when passing a tunnel or when driving on rugged and uneven roads.

Quick reference on using voice commands

To start voice command. Press the  $\dot{f}$  key, the following commands are available:

| Command                   | Function                                                                                                    |
|---------------------------|----------------------------------------------------------------------------------------------------|
| More Help                 | Provides guidance on commands that can be used anywhere in the system                                                                       |
| Help                      | Provides guidance on commands that can be used within the current mode.                                                                     |
| Calls <name></name>       | Calls <name> saved in Contacts. Ex) Call "John"</name>                                                                                      |
| Dial <number></number>    | Call can be made by dialing the spoken numbers. Ex) Call "123"                                                                              |
| Phone                     | Provides guidance on Phone related commands. After saying this command, say "Call History", "Contacts" to execute corresponding functions.  |
| Call History              | Displays the Call History screen.                                                                                                    |
| Contacts<br>(Call by Name | Displays the Contacts screen. After saying this command, say the name of a contact saved in the Contacts to automatically connect the cell. |
| Dial Number               | Display the Dial number screen. After saying this command, you can say the number what you want to call.                                    |

### **BLUETOOTH® PHONE PAIRING**

Pairing tutorials, phone compatibility and Operational tips can be found through the Smart QR code using the QR reader application on your Smartphone.

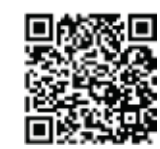

### Driver Information System (DIS)

| ■然落回      |
|-----------|
| A. S. A.  |
| 161 461 5 |
| 口道的说      |

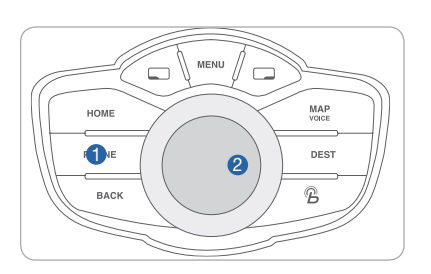

- 1. Press INFO/PHONE button 1.
- 2. Select Connect Phone by turning knob 2.
- 3. Select your phone under Pair Phone by turning knob 2.
- 4. In your mobile phone Bluetooth setup menu, select Add New Device. The default name of the Bluetooth device is GENESIS.
- 5. When prompted, enter the Passkey (default passkey 1234).
- 6. The name of the connected device will be displayed on the phone.

#### Standard audio system

- 1. Press TUNE button 1.
- 2. Turn TUNE knob 1 to Bluetooth<sup>®</sup>. Press knob to select.
- 3. Turn TUNE knob 1 to Pair. Press knob to select.
- 4. Follow voice command instructions to complete pairing the phone.
- 5. When prompted, enter the Passkey (default passkey 0000).

### Touch screen system

- 1. Press PHONE button 🤳
- 2. Press the SETTINGS button on phone screen.
- 3. Press the PAIRINGS button.
- 4. Press the ADD TO button.
- 5. In your mobile phone Bluetooth setup menu, select Add New Device. The default name of the Bluetooth device is GENESIS.
- 6. When prompted, enter the Passkey (default passkey 1234).
- 7. The name of the connected device will be displayed on the phone.

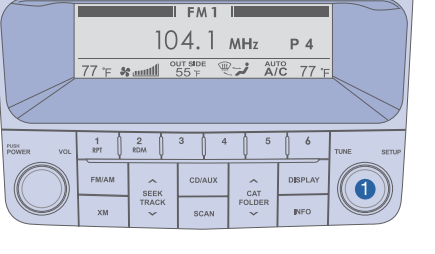

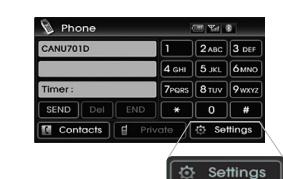

HYUNDAI

### BLUE LINK TELEMATICS SYSTEM

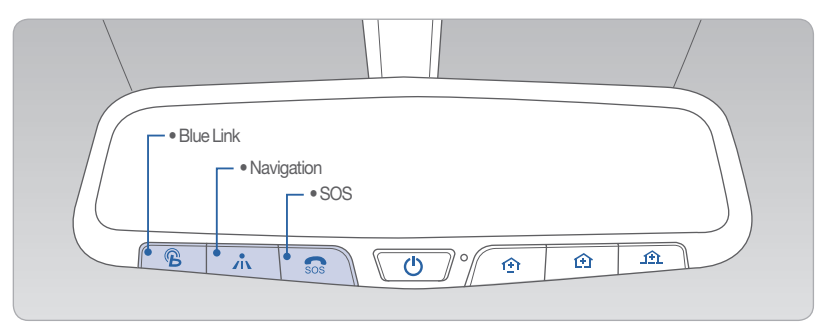

Press the B button for access to the voice-response menu of services. You have two options:

- You can say, "Main Menu" for a listing of main menu choices.
- You can directly select any of the listed menu items by saying its name.

| [                                                                                                    | ( <sup>c</sup>                                 | 3                                              |                                                                                    |
|----------------------------------------------------------------------------------------------------|------------------------------------------------|------------------------------------------------|------------------------------------------------------------------------------------|
| Navigation                                                                                                | Information                                    | Essentials                                     | Vehicle Assist                                                                     |
| New Destination<br>Gas Prices<br>Restaurant Ratings<br>Route Assistance<br>Daily Route Guide<br>Main Menu | Traffic<br>Weather<br>Valet Alert<br>Main Menu | Voice Texting<br>Location Sharing<br>Main Menu | Roadside Assistance<br>Agent Assistance<br>Service Link<br>Quick Tips<br>Main Menu |

- Press the *t* button for navigation-related services.
- Press the 👧 button for SOS Emergency Assistance.
- Refer to your Blue Link User's Manual for detailed information on system operation.
- For immediate assistance with subscription services, please call 1-855-2BLUELINK (1-855-225-8354).

### **Remote Door Unlock/Lock** Blue Link Mobile App

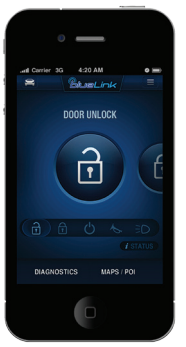

You can download the Blue Link mobile app to your compatible smart phone from the following sites:

- iPhone<sup>®</sup> Apple<sup>®</sup> App Store
- Android<sup>®</sup> Google Play
- BlackBerry<sup>®</sup> BlackBerry<sup>®</sup> App World

With this feature, you can lock or unlock your vehicle doors from virtually anywhere by using the Blue Link mobile phone app, by dialing the toll-free number, or by using the Blue Link owner's website.

• To use this feature, you must have a Blue Link Personal Identification Number (PIN). To create or change your PIN, log on to www.MyHyundai.com.

#### To Activate Remote Door Unlock/Lock

- By Blue Link Mobile App: Select DOOR UNLOCK or DOOR LOCK, as desired.
  - Enter your Blue Link PIN.
  - The command to lock or unlock your doors will be sent to your vehicle.
- By phone: Dial toll-free 1-855-2-BLUELINK (1-855-225-8354).
- By web site: Log on to www.MyHyundai.com, select Blue Link. - Select Remote Services, then Remote Door Unlock/Lock.
  - Input your Blue Link PIN. (If you need time to get to your vehicle, specify a time delay before your vehicle will be unlocked.)

## **STANDARD RADIO**

Audio mode

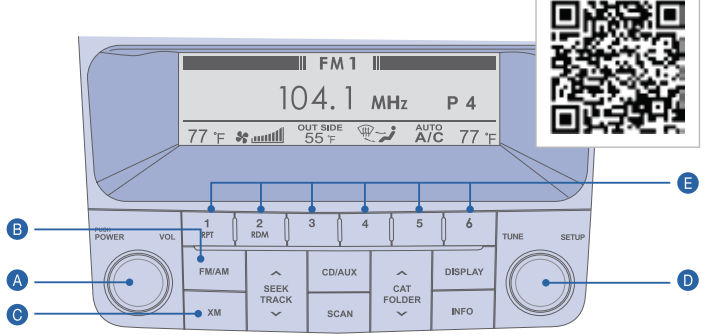

### Press POWER button (A) to turn radio on.

#### • TUNING/LISTENING TO CHANNELS

- 1. Press FM/AM B or XM<sup>®</sup> O.
- 2. Rotate Audio Control knob D to desired channel.

**NOTE** A clear view of the southern sky is helps to ensure XM<sup>®</sup> radio reception.

#### • SETTING PRESET MEMORY BUTTONS (FM/AM/XM®)

Press and hold any preset button (1-6) 🕒 until audible beep is heard to store current channel.

#### • ADJUSTING THE SOUND CONTROL

- 1. Press TUNE knob D.
- 2. Select "Bass, Middle, Treble, Fader, Balance" by pressing on TUNE knob **D**. Rotate TUNE knob **D** to adjust.
- 3. Press TUNE knob **D** when done.

Please refer to your Navigation Manual for more detailed information on how to use your audio system. Complimentary XM<sup>®</sup> subscription ends three months following the vehicle date of sale. Please contact XM<sup>®</sup> Radio at 1-800-XM-RADIO (1-800-967-2346) to renew your XM<sup>®</sup> subscriptiion.

#### **NAVIGATION**

#### Audio mode

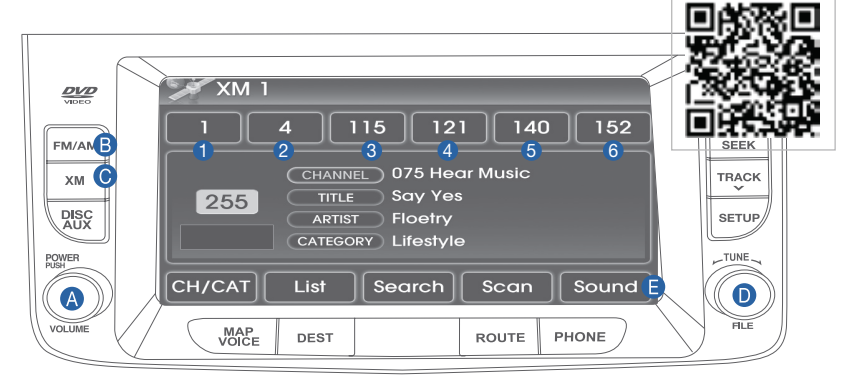

### Press POWER button (A) to turn radio on.

- TUNING/LISTENING TO CHANNELS
- 1. Press FM/AM B or XM<sup>®</sup> O
- 2. Rotate Audio Control knob D to desired channel.

**NOTE** A clear view of the southern sky is helps to ensure XM<sup>®</sup> radio reception.

• SETTING PRESET MEMORY BUTTONS (FM/AM/XM<sup>®</sup>)

Press and hold preset button (1-6) until audible beep is heard to store current channel.

#### • ADJUSTING THE EQUALIZER (SOUND QUALITY CONTROL)

Press sound **(E)** to enter SETUP menu. Rotate knob **(D)** to highlight option, then press to select.

- Tone-Set Sound quality (Bass/Fade/Treble).
- Position Set sound position (Front/Rear or Right/Left).

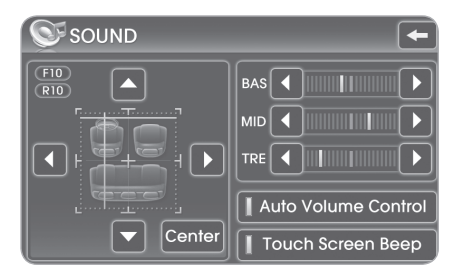

### NAVIGATION

#### **Map position**

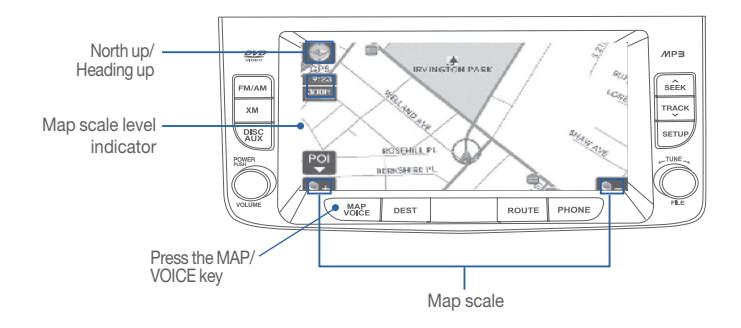

North UP/Heading up.

- Displays the current map mode to reflect the position in reference to the screen. The map mode can be switched between North Up and Heading Up.
- Each time the button is pressed, the screen will switch in the order shown below.
  - Heading Up  $\rightarrow$  North Up  $\rightarrow$  Heading Up  $\rightarrow$
  - Map Scale: Increases or decreases the map size.
  - Map Scale indicator: shows the scale of the map.
  - Map Voice Key: Activate/deactivate the voice guidance.

### **Destination menu**

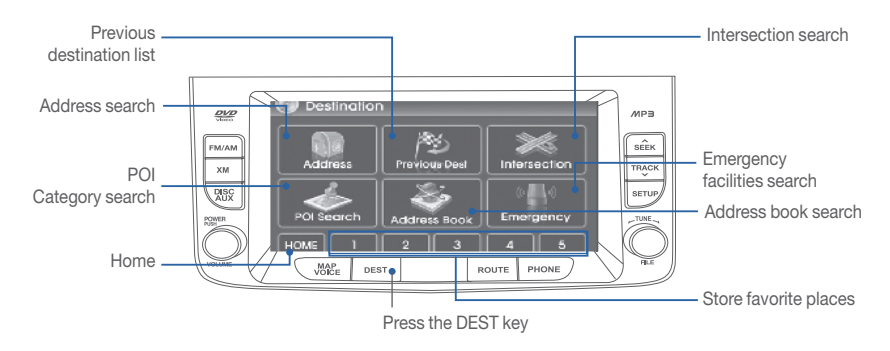

- Previous Destinations: Sets the destination through the Previous destination list.
- Address: sets the destination through address search.
- POI search: Sets the destination through intersection search.
- HOME: Sets the stores HOME as the destination.
- Intersection: Sets the destination through intersection Search.
- Destination: Sets the destination through the keyboard.
- Emergency: Sets the destination through emergency facilities search.
- Address book: Sets destination through address book Search.
- Favorite Store favorite places.

# • 🛐 🖉 🕐 🚖 🧠 🦏 🏹 💼 🗭 📖 🐼 🛲

#### MULTIMEDIA

# **DRIVER INFORMATION SYSTEM (DIS)**

### Audio mode

to turn radio on.

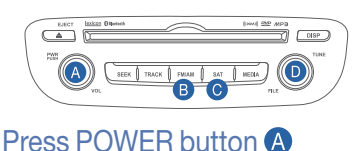

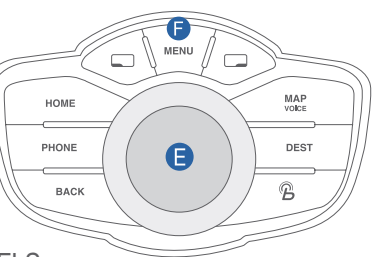

- TUNING/LISTENING TO CHANNELS
- 1. Press FM/AM **B** or XM<sup>®</sup> **O**.

In the FM/AM or XM<sup>®</sup> main menu, select the menu item Tune & Seek. 2. Rotate the controller **(b** or TUNE knob **(b** to the desired channel.

### NOTE

A clear view of the southern sky is recommended to ensure XM® radio reception.

• SETTING PRESET MEMORY BUTTONS (FM/AM/XM®)

Press and hold the controller **D** to store the currently tuned station in the selected preset until the station is stored.

- ADJUSTING THE SOUND CONTROL
- 1. Press MENU button (F). Scroll down to "Sound Settings" by rotating the controller (E).
- 2. Press controller (E) to enter "Sound Settings".

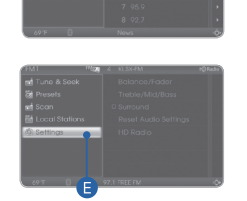

### AUX, USB AND iPod PORT

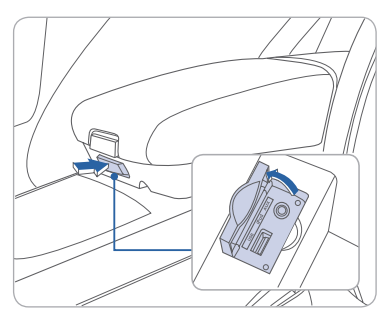

Use the jack to connect an external audio device and listen to it through the audio system in your vehicle.

#### NOTE

To operate your iPod® through the vehicle's audio system:

#### **Standard Radio and Navigation**

A Hyundai adapter cable is required. This cable can only be purchased at your local Hyundai dealer.

#### **Driver Information System (DIS)**

Connect your Apple supplied SUB cable to the USB port.

 $\mathsf{iPod}^{\circledast}$  is a trademark of Apple, Inc.

# **CENTRAL CONTROL PANEL**

The central control panel is located in the vehicle center console. It comprises the controller and the main function buttons.

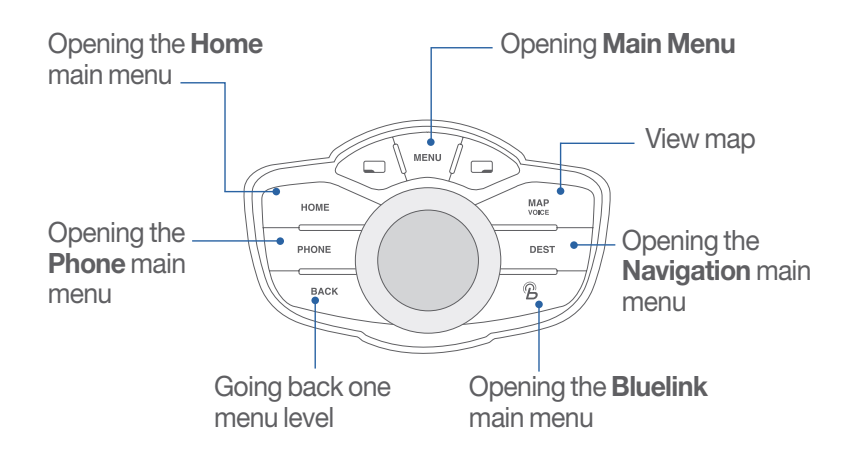

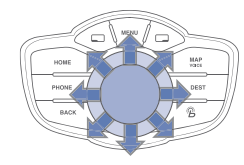

## Scrolling through controller

Push to the left, right, backward, forward, or diagonally.

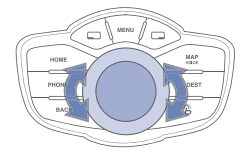

#### **Turning the controller**

Turn the controller until the desired menu item is highlighted.

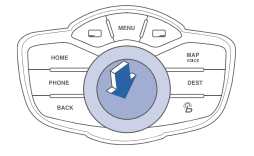

#### **Pressing the controller**

Confirming a highlighted menu item.

# • 🛐 🖉 🕐 🔄 🖏 🖏 🖓 💿 🕿 📰 🙈 📖

FEATURES AND CONTROLS

FEATURES AND CONTROLS

### **CLOCK ADJUSTMENT**

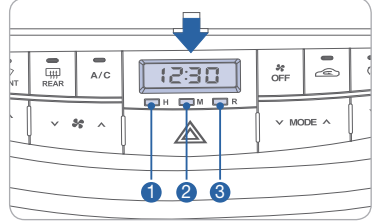

Hour 1 Minute 2 Reset 3 Push and hold Reset to toggle between 12 or 24 hours.

## TIRE PRESSURE MONITORING SYSTEM (TPMS)

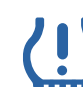

Low tire pressure indicator Inflate tire(s) to proper pressure.

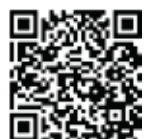

Tire pressure may vary in colder temperatures causing the low tire pressure light (1) to illuminate.

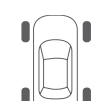

Low tire pressure location indicator

### **TPMS** TPMS malfunction indicator

See authorized Hyundai dealer.

#### NOTE

NOTE

The TPMS is not a substitute for proper tire maintenance. Refer to your Owner's Manual for further information.

# CHILD-PROTECTOR REAR DOOR LOCK

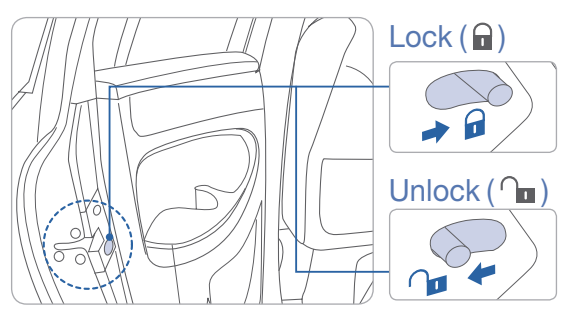

## SEAT WARMING AND COOLING

#### Warm only—front seats

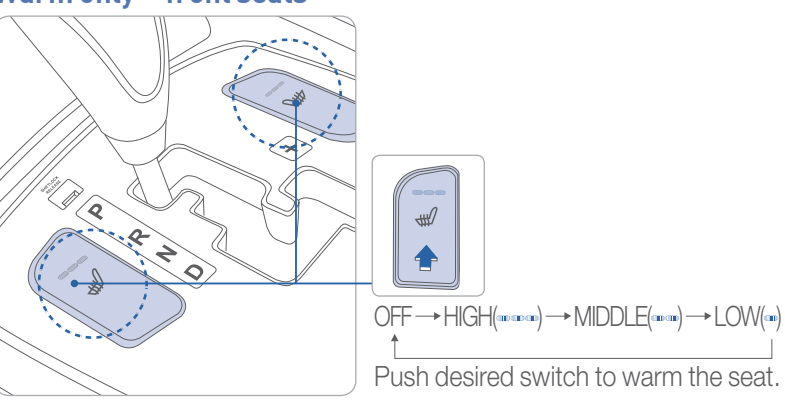

#### Warm and Cool—driver's seat

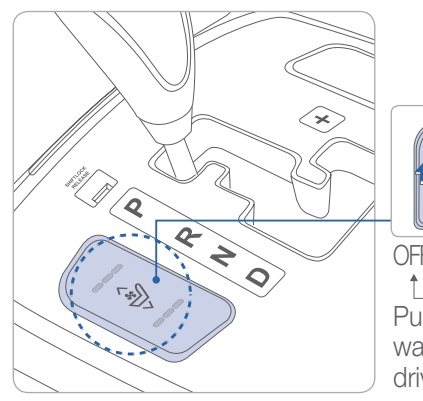

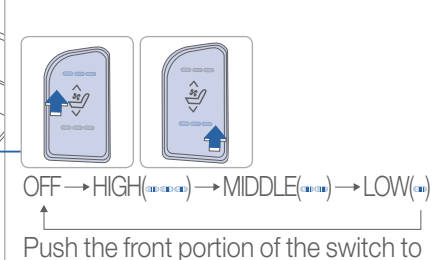

Push the front portion of the switch to warm or the rear portion to cool the driver's seat.

#### **Heated Rear Seat**

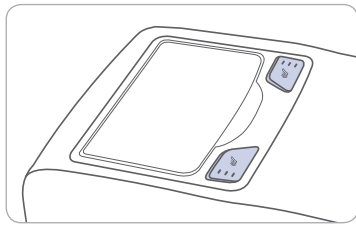

Buttons are located on center armrest.

# CLUCK ADJU

FEATURES AND CONTROLS

#### ECO SYSTEM

#### **Standard Cluster display**

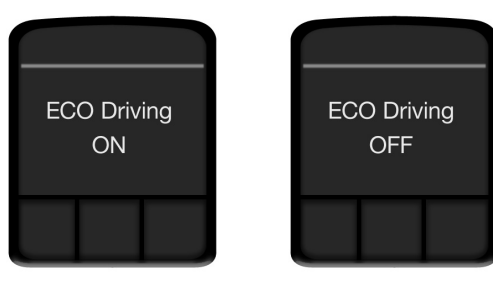

#### **TFT Cluster display**

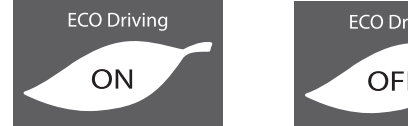

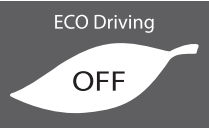

#### FCO indicator

The ECO indicator light will illuminate when you drive with highest fuel efficiency.

The ECO indicator can be turned off by selecting the function through the trip computer and pressing the DISP button for over 1 second; ECO OFF will then appear.

1

### **REARVIEW CAMERA**

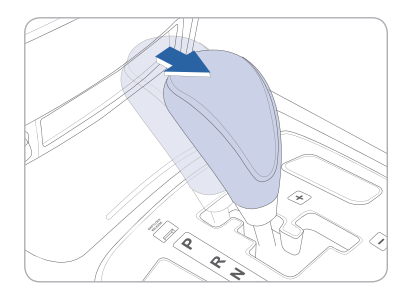

The rearview camera will activate when the ignition switch is ON and the shift lever is in the R (Reverse) position.

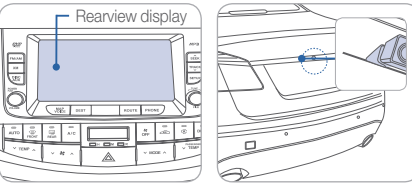

### LANE DEPARTURE WARNING SYSTEM (LDWS)

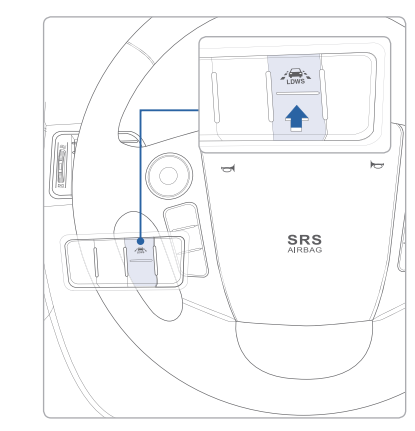

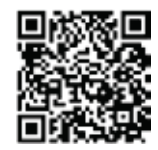

LDWS detects the lane with the sensor at the front windshield and warns you when your vehicle leaves the lane.

- To turn LDWS on, press the button.
- To turn LDWS off, press the button again.

LDWS operates only while the vehicle speed is over 43 mph.

### **ELECTRONIC PARKING BRAKE (EPB)**

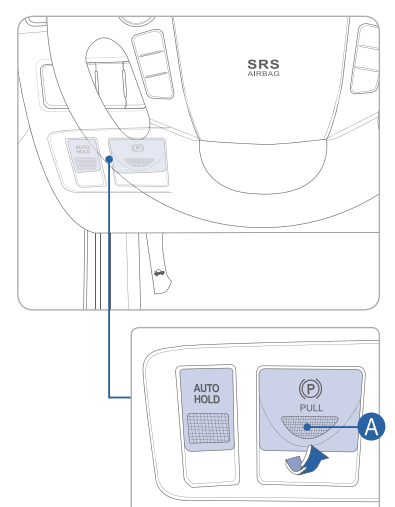

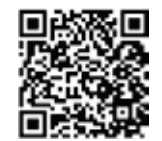

- To apply parking brake, pull A.
- To release parking brake, turn ignition ON, apply pressure on the brake pedal, and press (A, or shift transmission out of P (Park).
- For more information on Electronic Parking Brake and Auto Hold, please refer to your Owner's Manual.

#### NOTE

If necessary, emergency braking is possible by pulling and holding the FPB switch.

# 

FEATURES AND CONTROLS

MEMO

#### **AUTO HOLD**

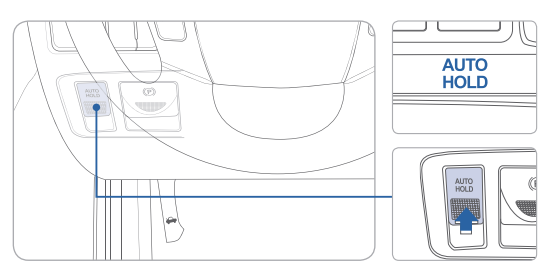

Press the AUTO HOLD button, and stop the vehicle by depressing the brake pedal. The vehicle will remain stationary even if the foot brake pedal is released. AUTO HOLD will release when the accelerator pedal is pressed.

To cancel the AUTO HOLD operation, press the AUTO HOLD button again.

#### NOTE

The AUTO HOLD does not operate when:

- The driver's door is open.
- The shift lever is in P (Park).

### Key Websites:

- Hyundai website www.hyundai.com
- Hyundai owner website www.myhyundai.com
- Bluetooth phone compatibility www.hyundaiusa.com/bluetooth
- Blue Link www.hyundaiusa.com/technology/bluelink

MEMO

# 

# GENESIS CUSTOMER DELIVERY CHECKLIST

| HYUNDAI OWNER    | DEALERSHIP NAME  |
|------------------|------------------|
|                  |                  |
| SALES CONSULTANT | DATE             |
|                  |                  |
| VIN              | PREVIOUS VEHICLE |
|                  |                  |

# **BEFORE DELIVERY**

37

| CONFIRM "GOOD BATTERY" USING GR8 AND STAPLE<br>TEST TICKET HERE                                                  |
|----------------------------------------------------------------------------------------------------|
| SET TIRE PRESURE TO PLACE LFRFRRLR                                                                               |
| VERIFY VEHICLE IS CLEAN, IN GOOD CONDITION,<br>FREE OF CHIPS AND SCRATCHES · CLEAN WINDSHIELD<br>AND BACK WINDOW |
| ENSURE FLOORMATS ARE SNAPPED INTO PLACE                                                                          |
|                                                                                                    |

| Sales Consultant | Date | Sales Manager | Date |
|------------------|------|---------------|------|
| Customer         |      |               | Date |
|                  |      | @             |      |

| HYUNDAI | GENESIS |
|---------|---------|